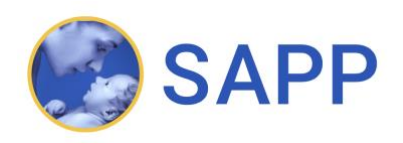

# BENUTZERHANDBUCH

## Inhalt

| <b>2</b><br>2<br>2 |
|--------------------|
| 2<br>2             |
| 2                  |
| -                  |
| 2                  |
| 3                  |
| 3                  |
| 3                  |
| 4                  |
| 4                  |
| 5                  |
| 6                  |
| 6                  |
|                    |

## 1 Einführung

Während der Schwangerschaft und der Stillzeit kommt es zu Veränderungen des weiblichen Körpers, deren positiver Verlauf mit einer ausgewogenen Versorgung an Mikro- und Makronährstoffen unterstützt werden kann. Ein ausgewogener Nährstoffhaushalt unterstützt dabei nicht nur die Gesundheit der Mutter, sondern hat auch einen positiven Einfluss auf die Entwicklung des heranwachsenden Fötus/ Kindes.

Der in der Schwangerschaft und Stillzeit erhöhte Bedarf an Vitaminen und Mineralstoffen kann in der Regel durch eine ausgewogene Ernährung gedeckt werden.

Zu den Nährstoffen, welche in der Schwangerschaft von Bedeutung sind und in ausreichender Menge vorhanden sein sollten, gehören: Eisen, Folsäure, Jod, Kalzium, Omega-3-Fettsäuren, Vitamin B<sub>12</sub> und Vitamin D.

Zielpublikum dieser App sollen Frauen in der Schwangerschaft und während der Stillzeit sein, welche sich um eine optimale Ernährung während diesen beiden Lebensphasen bemühen. Die App gibt einfach zugänglich zwei Arten von Informationen: (1) Informationen zum Nährstoffgehalt von Lebensmitteln und (2) Schlüsselinformationen für eine gesunde Ernährung während der Schwangerschaft und der Stillzeit.

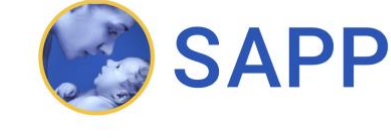

#### 2 Suchstrategien

Innerhalb der App lassen sich 6 verschiedene Suchstrategien anwenden.

#### 2.1 Einfache Suche: Produkt

Mithilfe der Applikation ist es möglich, sich über die Nährstoffzusammensetzung von mehr als 1`100 verschiedenen Produkten zu informieren. Dazu muss das gewünschte Nahrungsmittel in der Suchleiste eingegeben werden (Abbildung 1). Ist das Nahrungsmittel vorhanden, so erscheint es in einer Auswahlliste. Nach Auswahl des gesuchten Nahrungsmittels wird dessen ausführliches Nährstoff-Profil angezeigt.

| Gur                      |  |  |
|--------------------------|--|--|
| No results               |  |  |
| <sup>name</sup><br>Gurke |  |  |
|                          |  |  |

Abbildung 1: Beispiel-Suche nach Produkt

#### 2.2 Einfache Suche: Nährstoff

Die Applikation bietet die Möglichkeit, sich über den Gehalt von mehr als 30 verschiedenen Nährstoffen in Lebensmitteln zu informieren. Durch Eingabe in der Suchleiste und Auswahl des gewünschten Nährstoffes werden die Nährstoff-Profile aller Produkte angezeigt, welche den gesuchten Nährstoff enthalten. An der ersten Stelle wird jeweils jenes Produkt angezeigt, welches den höchsten Gehalt des gesuchten Nährstoffes enthält. Zur besseren und schnelleren Orientierung hebt sich der gesuchte Nährstoff farblich (heller) von den anderen Nährstoffen ab (Abbildung 2).

#### 2.3 Einfache Suche: Kategorie

Innerhalb der Datenbank gehört jedes Produkt einer von 18 verschiedenen Kategorien an (Tabelle 1). Durch Eingabe und Auswahl der gewünschten Kategorie werden alle Produkte angezeigt, welche unter dieser Kategorie abgelegt sind.

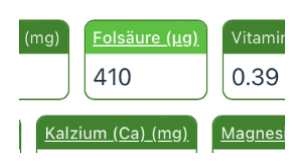

Abbildung 2: Beispiel farbliche Hervorhebung Nährstoff

Tabelle 1: Übersicht vorhandener Kategorien

| Gemüse                                    |
|-------------------------------------------|
| <u>Früchte</u>                            |
| <u>Hülsenfrüchte</u>                      |
| Pilze                                     |
| Fleisch und Fleischerzeugnisse            |
| Fisch, Fischerzeugnisse und Meeresfrüchte |
| Milch und Milchprodukte                   |
| Getreide und Getreideprodukte             |
| Nüsse, Samen, Kerne                       |
| <u>Fette und Öle</u>                      |
| Kräuter, Gewürze und Würzmittel           |
| Getränke                                  |
| Süssspeisen, Süsswaren und Snacks         |
| Eier und Eiprodukte                       |
| Kartoffeln und Kartoffelprodukte          |
| <u>Gerichte</u>                           |
| Ersatzprodukte (Milch, Fleisch, Getreide) |
| Verschiedenes                             |

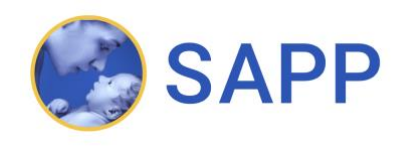

#### 2.4 Kombinierte Suche: Produkt und Nährstoff

Die Applikation bietet die Möglichkeit eine kombinierte Suche mit einem Produkt und einem Nährstoff durchzuführen (Abbildung 3). Dazu müssen das Produkt und der Nährstoff in der Suchleiste hintereinander eingegeben werden.

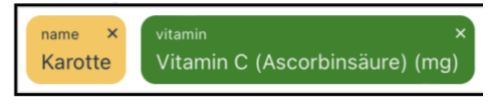

Abbildung 3: Kombination Produkt und Nährstoff

#### 2.5 Kombinierte Suche: Kategorie und Nährstoff

Werden sowohl ein Nährstoff als auch eine Kategorie in der Suchleiste eingegeben, werden alle Produkte innerhalb der ausgewählten Kategorie angezeigt, welche den Nährstoff enthalten (Abbildung 4). An erster Stelle steht in der Übersicht jeweils das Produkt, welches in der Kategorie den höchsten Anteil des ausgewählten Nährstoffes aufweist.

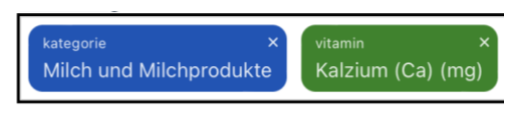

Abbildung 4: Kombination Kategorie und Nährstoff

Beispiele: Milch und Milchprodukte + Kalzium, Früchte + Vitamin C

#### 3 Informationsquellen

Die App bietet die Möglichkeit sich in ausführlichen Informationstexten über einen bestimmten Nährstoff oder einen Ernährungstyp näher zu informieren. Um den gewünschten Informationstext aufzurufen, muss jeweils der ausgewählte Nährstoff/ Ernährungstyp im Nährstoff-Profil angeklickt werden. Es sind nicht für alle, sondern nur für diejenigen Nährstoffe/Ernährungstypen Informationstexte vorhanden, deren Namen in der Übersicht unterstrichen ist (Abbildung 5) (Tabelle 2).

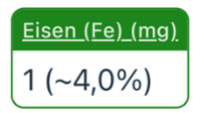

Abbildung 5: Nährstoff mit Informationstext

| Nährstoff                    | Ernährungstyp      |  |
|------------------------------|--------------------|--|
| <u>Vitamin A</u>             | glutenfrei         |  |
| <u>Vitamin B<sub>6</sub></u> | <u>laktosefrei</u> |  |
| Vitamin B <sub>12</sub>      |                    |  |
| Vitamin C                    |                    |  |
| <u>Vitamin D</u>             |                    |  |
| Eisen                        |                    |  |
| <u>Folsäure</u>              |                    |  |
| bol                          |                    |  |
| <u>Kalzium</u>               |                    |  |
| <u>Magnesium</u>             |                    |  |
| Omega-3-Fettsäuren           |                    |  |
| Zink                         |                    |  |

| Tabelle 2: Übersicht Nährstoffe/ | <sup>7</sup> Ernährungstypen | mit Informationstext | er  |
|----------------------------------|------------------------------|----------------------|-----|
|                                  | Linumungstypen               |                      | C I |

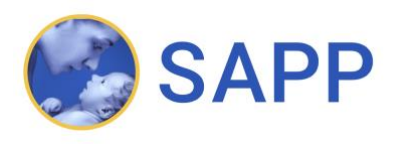

#### 4 Warnhinweise

In der App sind alle Lebensmittel, deren Verzehr in der Schwangerschaft gemieden werden sollte, mit folgendem Warnhinweis versehen: Verzehr in der Schwangerschaft meiden!. Der Warnhinweis befindet sich gut ersichtlich hinter dem Namen des Produktes (Abbildung 6). Durch Anklicken des Hinweises findet eine automatische Weiterleitung zum zugehörigen Informationstext\_statt.

Blauschimmelkäse (Durchschnitt) (<u>Verzehr in</u> <u>der Schwangerschaft</u> <u>meiden!</u>)

Abbildung 6: Produkt mit Warnhinweis

Wenn das Symbol «!» in der Suchleiste eingegeben wird, werden zudem alle in der Datenbank vorhandenen Produkte angezeigt, welche in der Schwangerschaft gemieden werden sollten.

#### 5 Interpretation von Werten

Die prozentualen Angaben, welche in der Nährstoffübersicht zu finden sind, beziehen sich auf die Referenzwerte, welche in der Schwangerschaft und Stillzeit gelten (vgl. Tabelle 3). Für die Berechnungen wurde jeweils der Durchschnittswert, der für in der Schwangerschaft und Stillzeit geltenden Referenzwerte verwendet (Ausnahme: Vitamin A).

| Nährstoff               | Referenzwert                          |                                       |  |
|-------------------------|---------------------------------------|---------------------------------------|--|
|                         | Schwangerschaft                       | Stillzeit                             |  |
| Vitamin A               | 700 μg-RE/Tag <sup>1</sup>            | 1`300 μg-RE/Tag <sup>1</sup>          |  |
| Vitamin B <sub>6</sub>  | 1.8 mg/Tag                            | 1.7 mg/Tag                            |  |
| Vitamin B <sub>12</sub> | 4.5 μg/Tag                            | 5.0 μg/Tag                            |  |
| Vitamin C               | 105 µg/Таg                            | 155 mg/Tag                            |  |
| Vitamin D               | 15 μg/Tag                             | 15 μg/Tag                             |  |
| Eisen                   | 30 mg/Tag                             | 20 mg/Tag                             |  |
| Folsäure                | 550 µg/Tag + Ergänzungen <sup>2</sup> | 450 μg/Tag                            |  |
| Kalzium                 | 950 mg/Tag                            | 950 mg/Tag                            |  |
| bol                     | 250 μg/Tag                            | 250 μg/Tag                            |  |
| Zink                    | 12.5 mg/Tag <sup>3</sup>              | 12.5 mg/Tag <sup>3</sup>              |  |
| Magnesium               | 300 mg/Tag                            | 300 mg/Tag                            |  |
| Omega-3-Fettsäuren      | 0.25 g/Tag + Ergänzungen <sup>4</sup> | 0.25 g/Tag + Ergänzungen <sup>4</sup> |  |
| Energie                 | 1861-2147 kcal/Tag +                  | 1861-2147 kcal/Tag +                  |  |
|                         | 1. Trimenon: 70 kcal/Tag              | 0-6 Monate post partal: 500 kcal/Tag  |  |
|                         | 2. Trimenon: 260 kcal/Tag             |                                       |  |
|                         | 3.Trimenon 500 kcal/Tag               |                                       |  |
| Kohlenhydrate           | 45-60% der Energie                    | 45-60% der Energie                    |  |
| Fett                    | 20-35% der Energie                    | 20-35% der Energie                    |  |
| Proteine                | 0.83 g/kg KG +                        | 0.83 g/kg KG +                        |  |
|                         | 1. Trimenon: 1 g/Tag                  | 0-6 Monate post partal: 19 g/Tag      |  |
|                         | 2. Trimenon: 9 g/ Tag                 | > 6 Monate post partal: 13 g/Tag      |  |
|                         | 3. Trimenon: 28 g/ Tag                |                                       |  |

Tabelle 3: Referenzwerte (Verfügbar unter: <u>https://www.blv.admin.ch/blv/de/home/lebensmittel-und-</u>ernaehrung/ernaehrung/empfehlungen-informationen/naehrstoffe/naehrstoffzufuhr-dynamische-tabelle.html )

<sup>1</sup> Da Vitamin A in hohen Dosen eine teratogene Wirkung hat, wurden die Berechnungen nur mit dem Referenzwert, welcher für die Schwangerschaft gilt, durchgeführt (vgl. <u>Vitamin A</u>).

<sup>2</sup> Aufgenommenes Nahrungs-Folat sollte mit einem zusätzlichen Folsäurepräparat (zirka 400 μg pro Tag) ergänzt werden (vgl. <u>Folsäure</u>).

<sup>3</sup> Die empfohlene tägliche Zinkzufuhr ist abhängig von der Menge an aufgenommenem Phytat (vgl. Zink).

<sup>4</sup> Der tägliche Bedarf an 250 mg EPA+DHA sollte mit 100-200 mg DHA ergänzt werden (vgl. <u>Omega-3-Fettsäuren</u>)

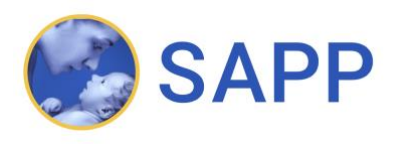

Bei allen angegebenen Werten handelt es sich um Durchschnittwerte aus der Literatur, welche nicht als absolut interpretiert werden dürfen. Die Nährstoffwerte der Produkte können in Abhängigkeit von verschiedenen Faktoren wie dem Reifegrad, der Lagerungsdauer und dem Herkunftsort individuell schwanken.

Die tatsächlich aufgenommene Menge von Nährstoffen ist zudem abhängig von der individuellen Resorptionsleistung und kann sich von Mensch zu Mensch unterscheiden.

## 6 Herunterladen der Applikation

Aktuell kann die Applikation nicht über eine «Digitale Vertriebsplattform» heruntergeladen werden. Damit die Applikation dennoch jederzeit schnell und einfach verfügbar ist, kann sie aus dem Internet in wenigen Schritten auf den Desktop des eigenen Smartphones geladen werden.

Vorgehen zum Herunterladen der Applikation (Hinweis: wird kein iPhone verwendet, so kann das Vorgehen beim Herunterladen von untenstehender Beschreibung abweichen)

- 1. Besuchen Sie folgende Internetseite: <u>https://diprela.ch</u>
- 2. Wählen Sie nun in der Auswahlliste folgendes Symbol an:
- Durch Anwählen von «Zum Home-Bildschirm» kann die Internetseite auf den Desktop des Smartphones geladen werden:

## 7 Datengrundlage

Als Datengrundlage für die Studiendatenbank wurde die Schweizer Nährwertdatenbank verwendet. Es handelt sich dabei um eine von Bundesamt für Lebensmittelsicherheit und Veterinärwesen (BVL) zur Verfügung gestellte Datensammlung. Diese kann in Form einer Excel-Tabelle kostenlos im Internet heruntergeladen werden.

(Verfügbar unter: https://naehrwertdaten.ch/de/downloads/)

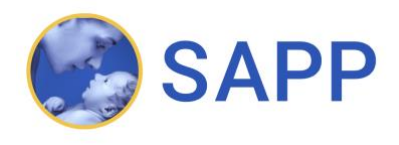

## 8 Rechtliches

© 2023 SAPP. Es können keine Haftungsansprüche an den Herausgeber gestellt werden. Die SAPP hat gemäss URG Art.10 das ausschliessliche Recht zu bestimmen, ob, wann und wie das Werk verwendet wird und gemäss URG Art.11 das ausschliessliche Recht zu bestimmen, ob, wann und wie das Werk geändert werden darf.

### 9 Korrespondenzadresse

Technische Anliegen: zdavatz@ywesee.com,

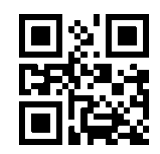

Fachliche Anliegen: info@sappinfo.ch